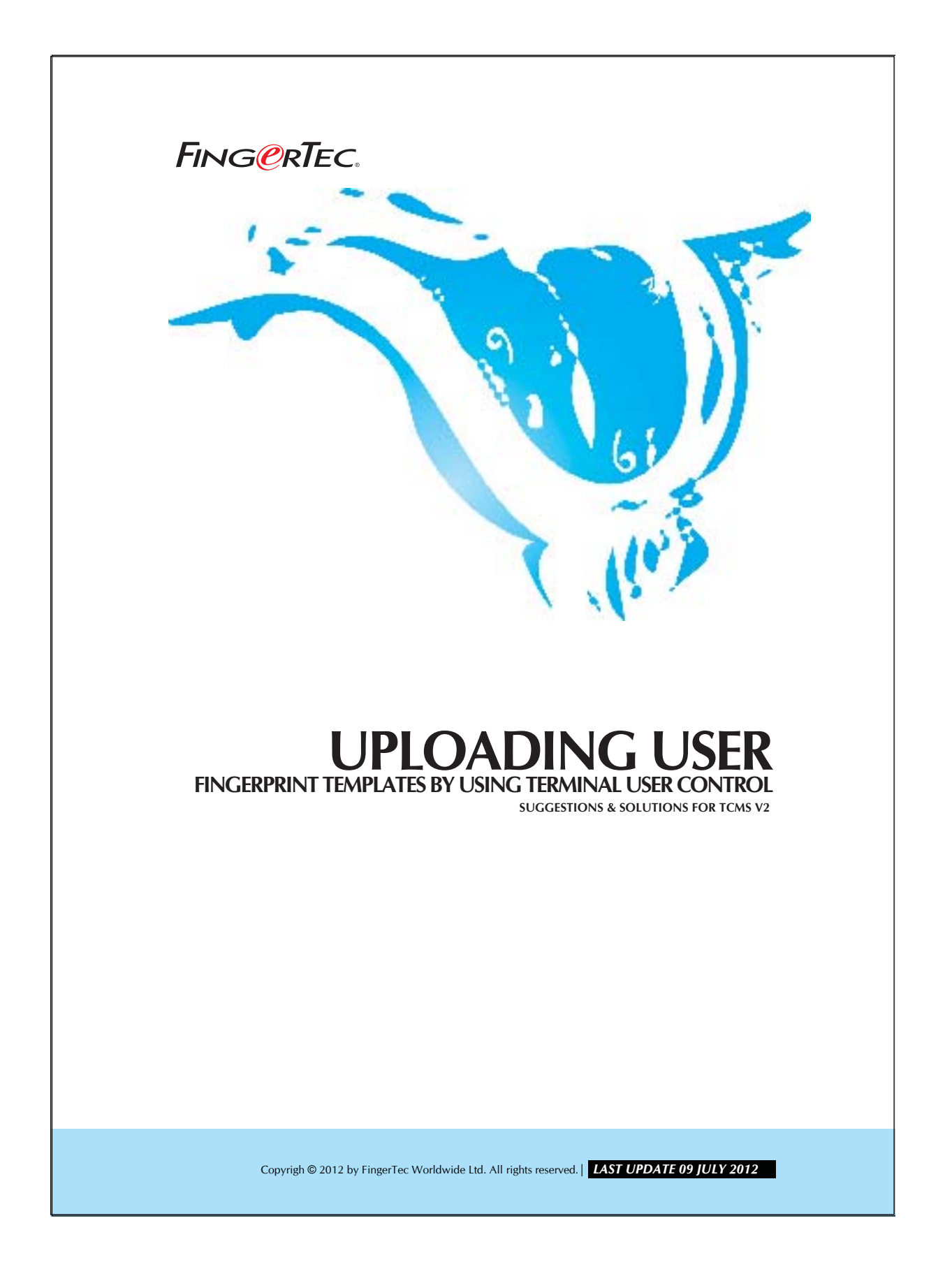

# UPLOADING USER FINGERPRINT TEMPLATES BY FING@RTEC. USING TERMINAL User Control

You can choose to use Terminal User Control to upload user fingerprint templates to FingerTec readers. Anyway you will only able to use this page to upload fingerprint templates to FingerTec readers with door access control function (AC800, AC900 and AC800Plus series). This is because these 3 models are equipped with time zones settings.

Please follow the steps below to upload fingerprint templates of users,

#### Step 1

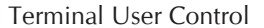

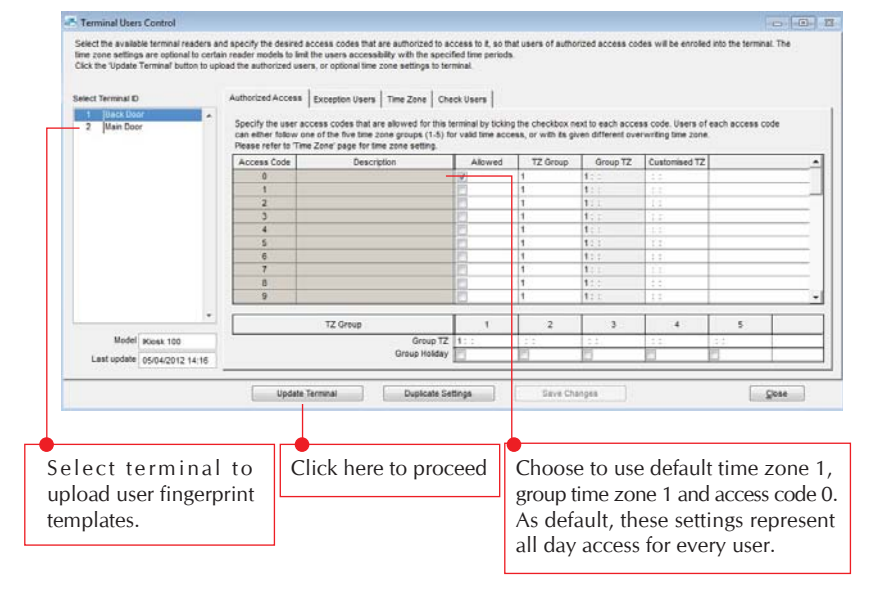

Copyright © 2012 by FingerTec Worldwide Ltd. All rights reserved | LAST UPDATE 09 JULY 2012

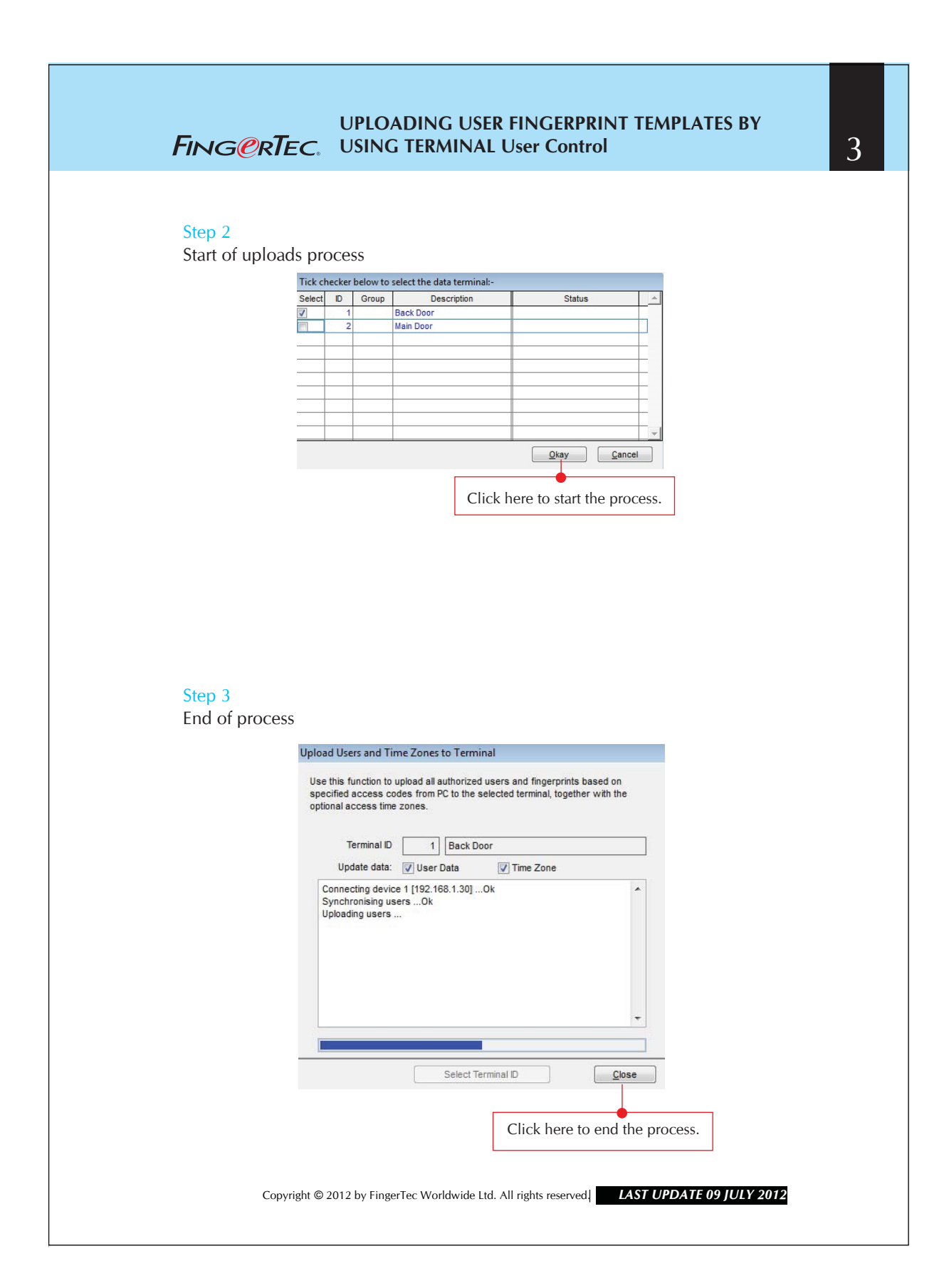

# UPLOADING USER FINGERPRINT TEMPLATES BY USING TERMINAL User Control

### Step 4

Choosing to upload to other units.

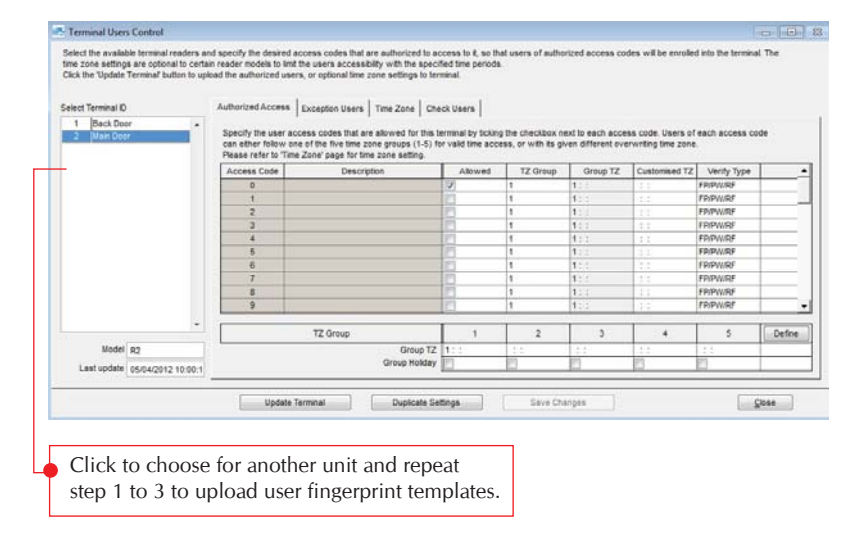

# Alternatives for AC100, TA100 or AC100Plus

If you would like to use this method to upload fingerprint templates into AC100, TA100 or AC100Plus, you will need some extra steps.

### Step 1

Changing the product model to AC800 or AC900 in Terminal Settings

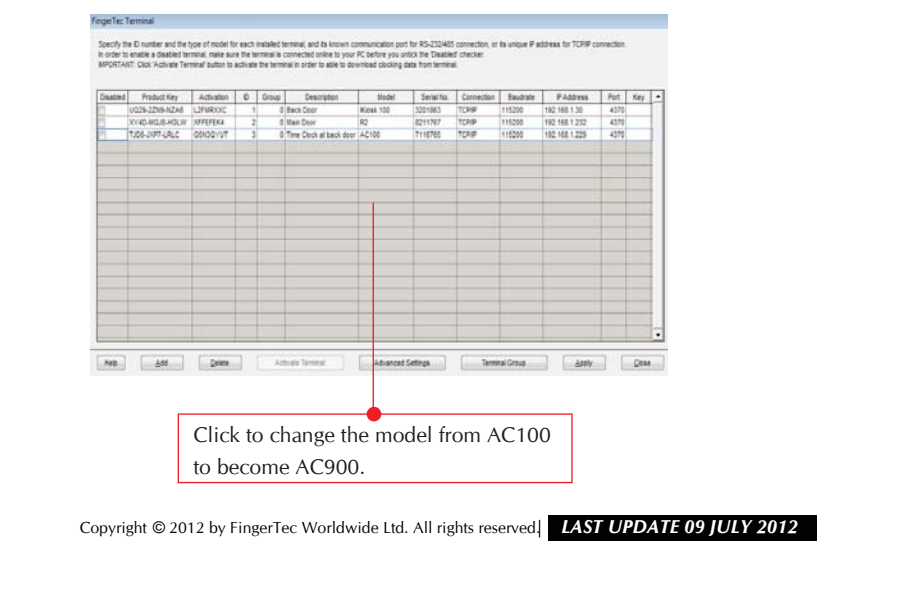

# UPLOADING USER FINGERPRINT TEMPLATES BY USING TERMINAL User Control

5

### Step 2

Choosing the terminal to upload fingerprint templates

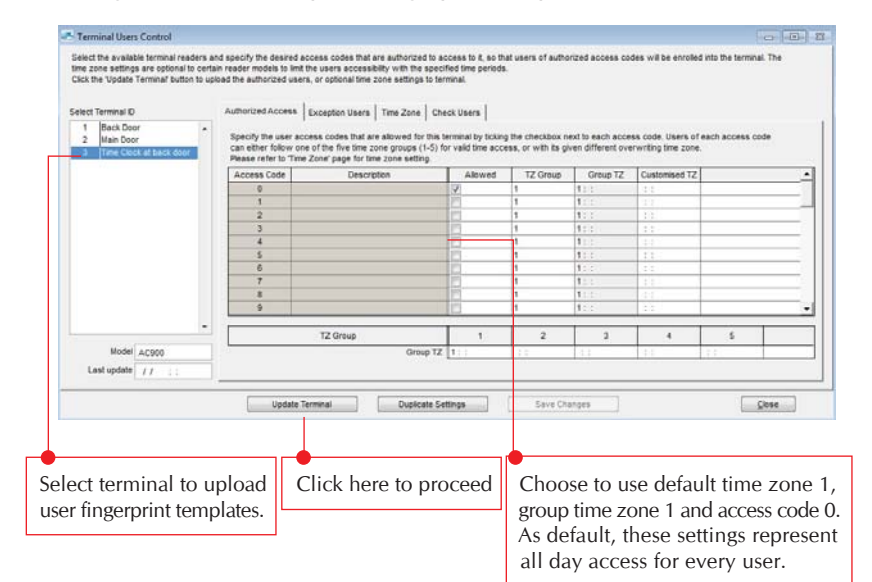

# Step 3

Start of process

| Step 4<br>End of process                                                                                              |                                                                                                    |  |
|----------------------------------------------------------------------------------------------------|----------------------------------------------------------------------------------------------------|--|
|                                                                                                    | Upload Users and Time Zones to Terminal                                                                                                    |  |
|                                                                                                    | Use this function to upload all authorized users and fingerprints based on specified access codes from PC to the selected terminal, together with the optional access time zones.                                                                                                    |  |
|                                                                                                    | Terminal ID 3 Time Clock at back door                                                                                                    |  |
|                                                                                                    | Update data: 🖉 User Data 📄 Time Zone                                                                                                    |  |
|                                                                                                    | Connecting device 3 [192.168.1.229]Ok Synchronising users                                                                                                    |  |
|                                                                                                    | Select Terminal ID Close                                                                                                    |  |
|                                                                                                    |                                                                                                    |  |
|                                                                                                    | Click here to start the process.                                                                                                    |  |
| Step 5<br>Choosing to uple                                                                                            | pad to other units                                                                                                    |  |
| Terminal Users Control                                                                                                |                                                                                                    |  |
| Select the available terminal reader<br>time zone settings are optional to c<br>Click the 'Update Terminal' button to | s and specify the desired access codes that are subtrained to access to it, so that users of authorized access codes will be enrolled into the terminal. The<br>entain reader models to limit the users accessability with the specified time periods.<br>update the authorized users, or reptions time one estimates to terminal.                                                                                                    |  |
| Select Terminal ID                                                                                                    | Authoritized Accesses Exception Users Time Zone Check Users                                                                                                    |  |
| 2 Main Door<br>3 Time Clock at back door                                                                              | Specify the user access code that are allowed for this terminal by licking the checkbox next to each access code. Users of each access code<br>can either follow one of the five time zone groups (1-5) for valid time access, or with its given different verwriting time zone.<br>Please refer to "Time Zone' page for time zone series".                                                                                                    |  |
|                                                                                                    | Access Code Description Allowed TZ Group Group TZ Customised TZ<br>0                                                                                                    |  |
|                                                                                                    | 2         1         1         1         1         1         1         1         1         1         1         1         1         1         1         1         1         1         1         1         1         1         1         1         1         1         1         1         1         1         1         1         1         1         1         1         1         1         1         1         1         1         1         1         1         1         1         1         1         1         1         1         1         1         1         1         1         1         1         1         1         1         1         1         1         1         1         1         1         1         1         1         1         1         1         1         1         1         1         1         1         1         1         1         1         1         1         1         1         1         1         1         1         1         1         1         1         1         1         1         1         1         1 <th1< th=""> <th1< th=""> <th1< th=""> <th1< th=""></th1<></th1<></th1<></th1<> |  |
| Model AC900                                                                                                    | TZ Ortup         1         2         3         4         5           Ortup 1Z         1::         ::         ::         ::         ::                                                                                                    |  |
|                                                                                                    | Update Terminal Duplicate Settings Serve Disrupts Cleare                                                                                                    |  |
|                                                                                                    |                                                                                                    |  |
| Click to choo                                                                                                    | se for another unit and repeat                                                                                                    |  |